足利高等学校のグループスペースの入り方 (スマートフォン用)

1 足利高等学校ホームページの右上にあるログインをタップ

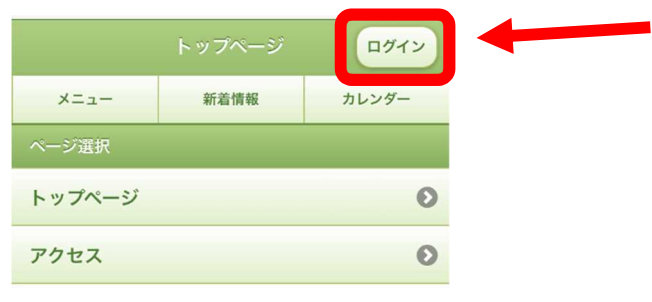

2 配信されたメールに記載された [ログイン ID]、[パスワード] を入力し、ログインをタップ

| <b>③</b> 戻る | ログイン | ログイン  |
|-------------|------|-------|
| ×=          | 新着情報 | カレンダー |
| ログインID      |      |       |
| パスワード       |      |       |
|             |      |       |
| ログイン        |      |       |

3 下の方にあるルーム選択のグループスペースをタップ

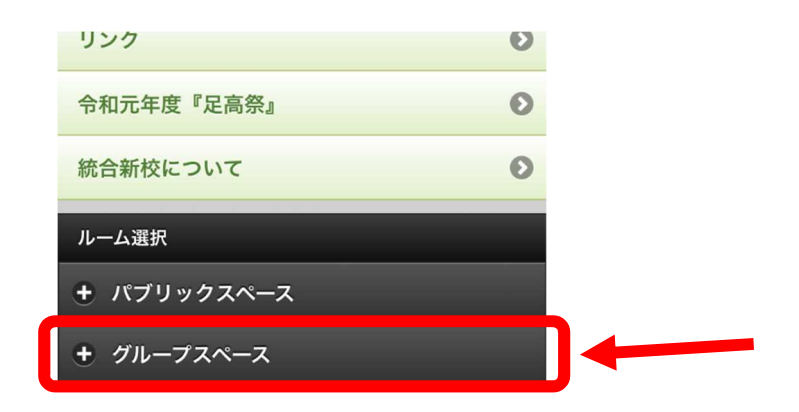

4 該当する学年等をタップ

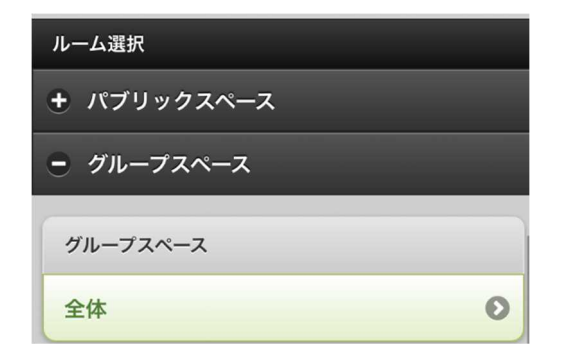